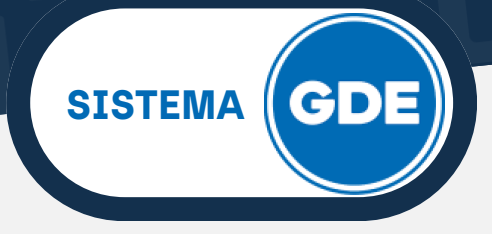

## **ARCHIVOS PDF**

**PDF** (Formato de Documento Portátil) es un formato de almacenamiento para documentos digitales.

Su principal virtud es **facilitar el intercambio de documentación digital** de manera fiable, independientemente del software, hardware o sistema operativo que haya generado el archivo original o la plataforma que lo reciba para su lectura.

Además, pueden ser **firmados electrónicamente**, para dar validez legal a la documentación online presentada frente a la Administración Pública, por ejemplo.

Hay diversas aplicaciones y conjuntos de herramientas para tratar archivos PDF, le sugerimos **PDF24 Creator**, la cual es libre y está disponible en versión de escritorio y online.

## PDF24 CREATOR - VERSIÓN ESCRITORIO

Ingrese a la dirección **"https://tools.pdf24.org/es/creator"**. Presione sobre el botón **"Descargar"**.

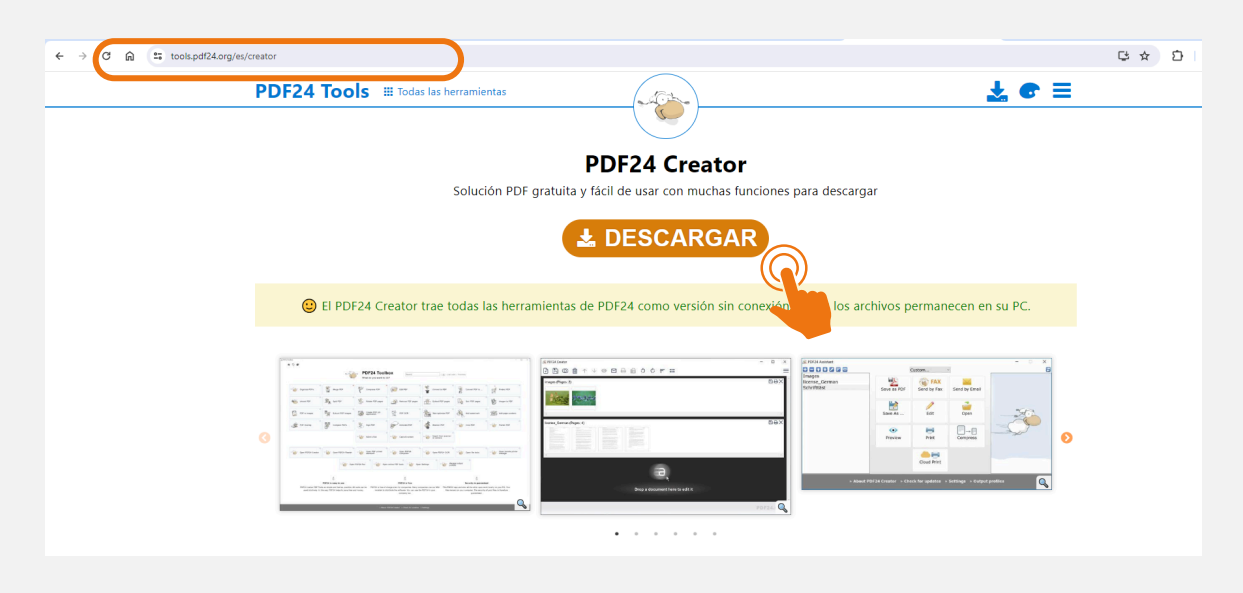

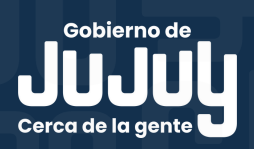

#### INSTRUCTIVO HERRAMIENTA PARA PDF

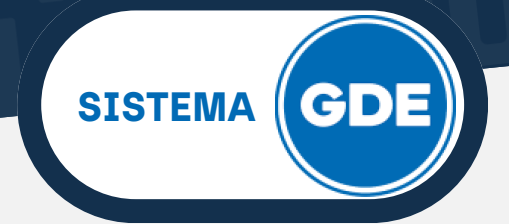

# **PDF24 CREATOR - VERSIÓN ESCRITORIO**

A continuación, seleccione la versión correspondiente al sistema operativo de su equipo.

| Publicidad   |                                                    |               | Publicidad                   |
|--------------|----------------------------------------------------|---------------|------------------------------|
|              |                                                    |               |                              |
| Iniciar      |                                                    |               | Iniciar                      |
| Descarga     | Windows 11, Windows 10                             |               | Descarga                     |
| NCH Software | PDF24 Creator 11.17.0                              | EXE 🗸 x64 🗸 🛃 | NCH Software                 |
|              | Seleccione EXE para instalar en un solo ordenador. | (             | $\mathbb{Q} \leq \mathbb{Q}$ |
|              | Windows 8, Windows 7                               |               |                              |
|              | PDF24 Creator 9.7.0                                | EXE 🗸 x64 🗸 🛃 |                              |
|              | Seleccione EXE para instalar en un solo ordenador. |               |                              |
|              | Todas las versiones                                |               |                              |
|              | Mostrar todas las versiones                        | Z             |                              |

Desde la sección de Descargas de su navegador, ejecute el instalador. Acepte el acuerdo de uso y la instalación dará inicio. Al finalizar, presione sobre el botón "Finalizar".

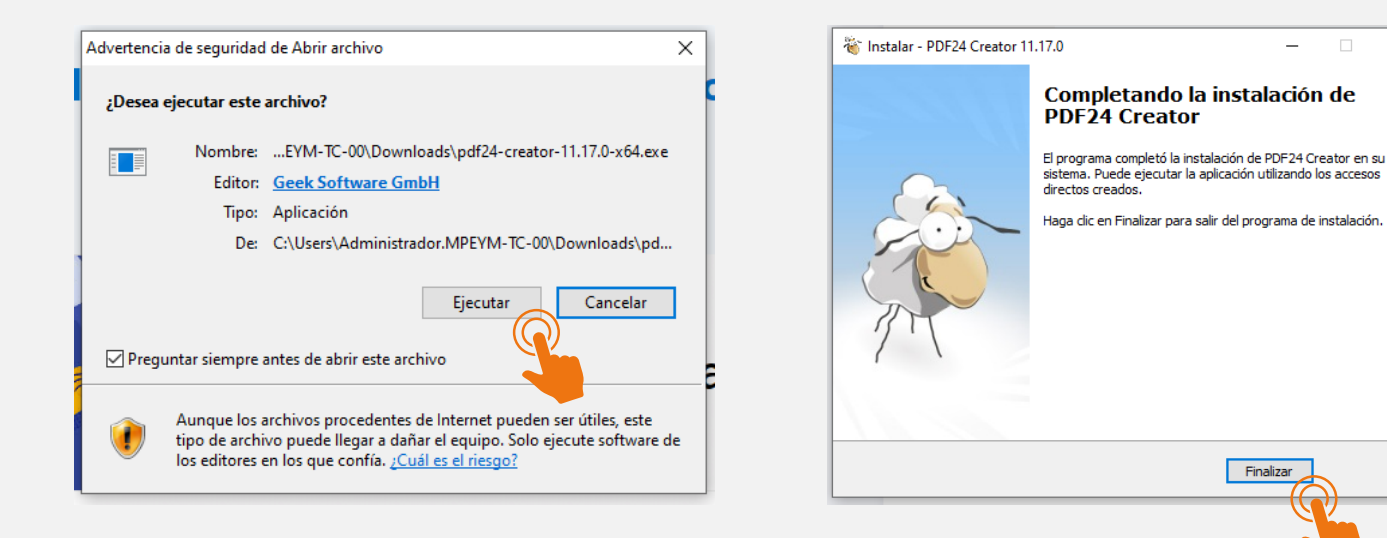

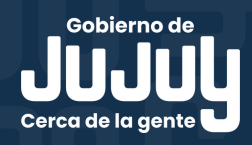

#### INSTRUCTIVO HERRAMIENTA PARA PDF

"Abrir".

### **CAJA DE HERRAMIENTAS PDF24**

**Ingrese a PDF24 Creator**, ya sea a la versión online o de escritorio. Entre las variadas opciones de tratamiento de archivos PDF que ofrece, una de las más utilizadas es **"Unir PDF"** 

SISTEMA

| <b>۵ د *</b>                         |                                        | Caja de heri              | ramie                                                                                                    | entas PDF2                         | 4 | Buscar                           |          | <u>Todo</u>   Utilizado por | última vez        |                                             |
|--------------------------------------|----------------------------------------|---------------------------|----------------------------------------------------------------------------------------------------|------------------------------------|---|----------------------------------|----------|-----------------------------|-------------------|---------------------------------------------|
| • Organizar PDFs                     | a a a a a a a a a a a a a a a a a a a  | tunir PDF                 | P                                                                                                    | ¢<br>Comprimir PDF                 | E | 순<br>Editar PDF                  | ×        | 순<br>Convertir a PDF        |                   | ☆<br>Convertir PDF a                        |
| Proteger PDF                         | Č                                      | 순<br>Desbloquear PDF      | and the second second s | े<br>Dividir PDF                   | S | ☆<br>Girar PDF                   | <u>~</u> | ☆<br>Eliminar páginas PDF   |                   | ☆<br>Extraer páginas PDF                    |
| ☆<br>Ordenar páginas PDF             | Ø                                      | ්<br>Imágenes a PDF       | đ                                                                                                    | ¢<br>PDF a imágenes                |   | ☆<br>Extraer imågenes de<br>PDF  | <b>R</b> | 습<br>Job application PDF    | R.                | 슈<br>PDF OCR                                |
|                                      | Å.                                     | û<br>Añadir marca de agua | 123                                                                                                    | ≮<br>Añadir números de<br>página   | ÷ | ☆<br>Superposición de PDF        | De la    | ☆<br>Comparar PDF           | ×                 | 合<br>Firmar PDF                             |
| Anotar PDF                           | \$                                     | 습<br>Oscurecer PDF        | -&-                                                                                                    | ≮<br>Recortar PDF                  |   | ☆<br>Aplanar PDF                 | -&       | 습<br>Enviar un fax          |                   | ☆<br>Capturar pantalla                      |
| ☆ Importar desde escaner<br>o camara | ~~~~~~~~~~~~~~~~~~~~~~~~~~~~~~~~~~~~~~ | 습<br>Crear factura        | ~~~~~~~~~~~~~~~~~~~~~~~~~~~~~~~~~~~~~~                                                                                                    | ≤<br>Eliminar metadatos del<br>PDF |   | 습<br>Editar metadatos del<br>PDF | -@       | ☆<br>Páginas por hoja       | ~ <del>``</del> ` | 습<br>Cambiar el tamaño de<br>página del PDF |

En la siguiente vista, deberá hacer click en el botón "Seleccionar archivos".

|                                             | <b>Unir PDF</b><br>Combinar múltiples archivos PDF en un nuevo PDF                                                            |
|---------------------------------------------|----------------------------------------------------------------------------------------------------|
| √ Esta herramienta y también todas las demã | Seleccionar archivos<br>o suella archivos aquí<br>is del (NOMBRE_DE_PRODUCTO) trabajan fuera de archivos parmanecen en su PC. |

Seleccione, desde su computadora, los archivos PDF que desea unir. Luego presione sobre

| > · · 🛧 📙                                                                                                 | ↑ 🔄 > Este equipo → Documentos → SISTEMA GDE → Varios 🗸 |                          |                       | ් Busc           | ar en Varios |       |     |
|----------------------------------------------------------------------------------------------------|---------------------------------------------------------|--------------------------|-----------------------|------------------|--------------|-------|-----|
| Organizar 👻 Nu                                                                                            | ieva carp                                               | peta                     |                       |                  |              | -     |     |
| pdf24                                                                                                    | ^                                                       | Nombre                   | Fecha de modificación | Тіро             | Tamaño       |       |     |
| 📙 SISTEMA GDE                                                                                             |                                                         | 🧰 Comprimir-archivos-pdf | 6/3/2024 9:38 a.m.    | Microsoft Edge P | 351 KE       |       |     |
| Varios                                                                                                    |                                                         | 100 sellos               | 6/3/2024 9:40 a.m.    | Microsoft Edge P | 53 KE        |       |     |
| OneDrive - Perc                                                                                           | or                                                      | 📴 sellos1                | 7/3/2024 2:50 p. m.   | Microsoft Edge P | 108 KE       |       |     |
|                                                                                                    |                                                         | 🚾 sellos2                | 7/3/2024 2:50 p. m.   | Microsoft Edge P | 67 KE        | 8     |     |
| <ul> <li>Imágenes</li> <li>Música</li> <li>Objetos 3D</li> <li>Vídeos</li> <li>Disco local (C:</li> </ul> | )                                                       |                          |                       |                  |              |       |     |
| 鹶 Red                                                                                                    | ~                                                       |                          |                       |                  |              |       |     |
|                                                                                                    | Nombre                                                  | e: sellos2" "sellos1"    |                       |                  | ~ Tode       | Abrir | anc |

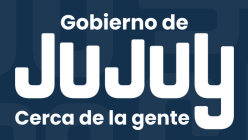

#### INSTRUCTIVO HERRAMIENTA PARA PDF

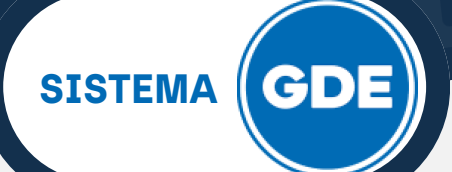

## **CAJA DE HERRAMIENTAS PDF24**

Los archivos seleccionados se muestran en el primer recuadro, luego deberá hacer click en "Juntar archivos". A continuación, el archivo PDF resultante estará disponible presionando sobre el botón "Guardar" si se encuentra en la versión escritorio. Si utiliza la versión online deberá seleccionar la opción "Descargar".

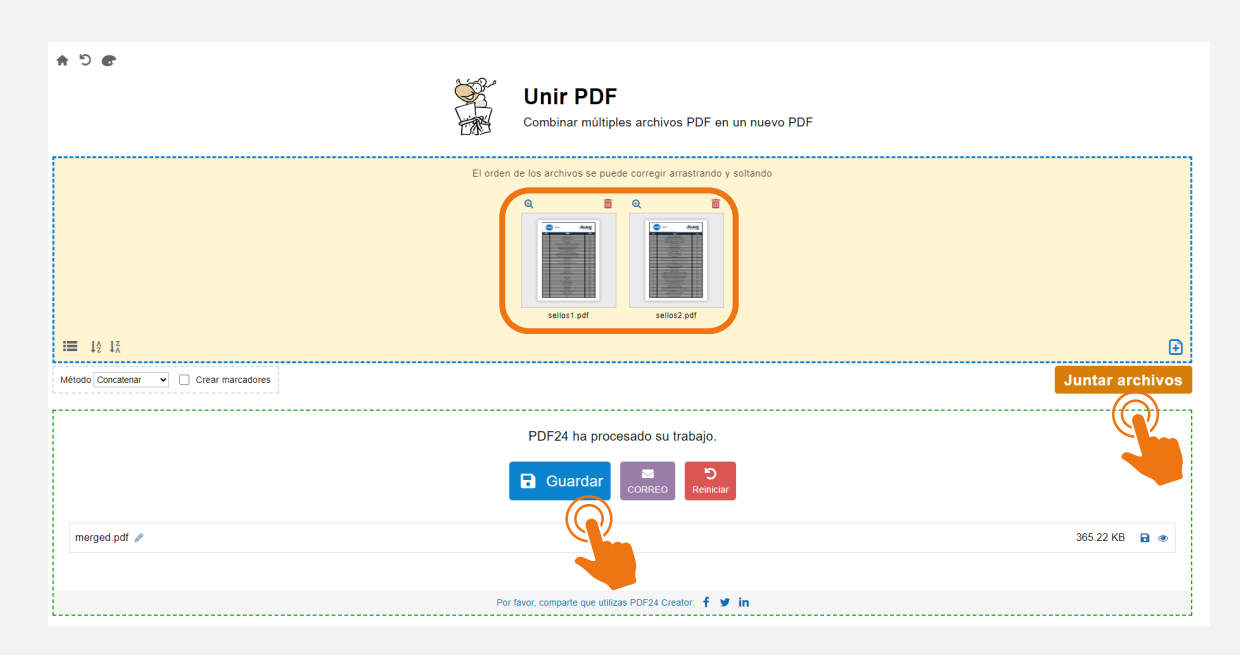

Las diferentes herramientas tienen una interfaz intuitiva, facilitando su uso. Lo que permitirá que pueda familiarizarse rápidamente con las opciones disponibles.

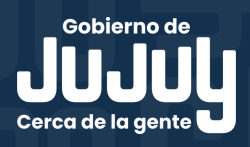